# QRコードチケット表示方法

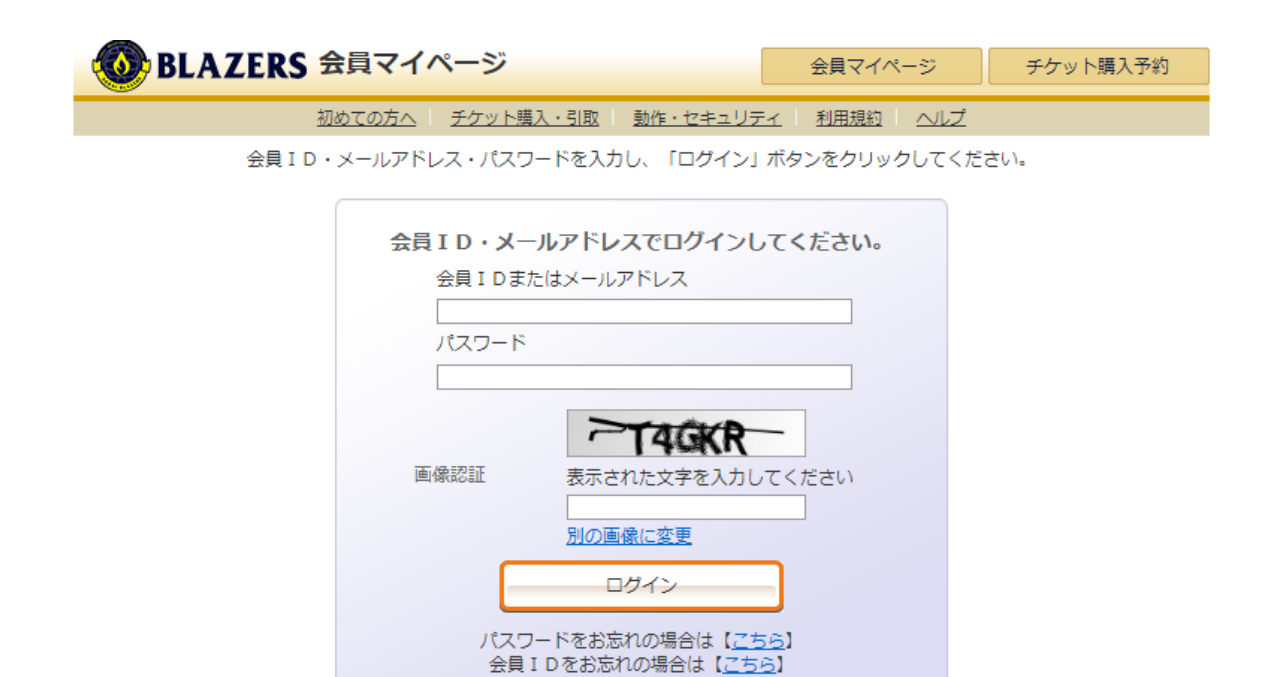

⊗ ウィンドウを閉じる

特定商取引法に基づく表示 | 個人情報保護方針 | Cookieについて

Copyright (C) LINK STATION Co.,Ltd. All rights reserved.

<u>https://piagettii.s2.e-get.jp/blazers/pm/</u>から マイページにログインする

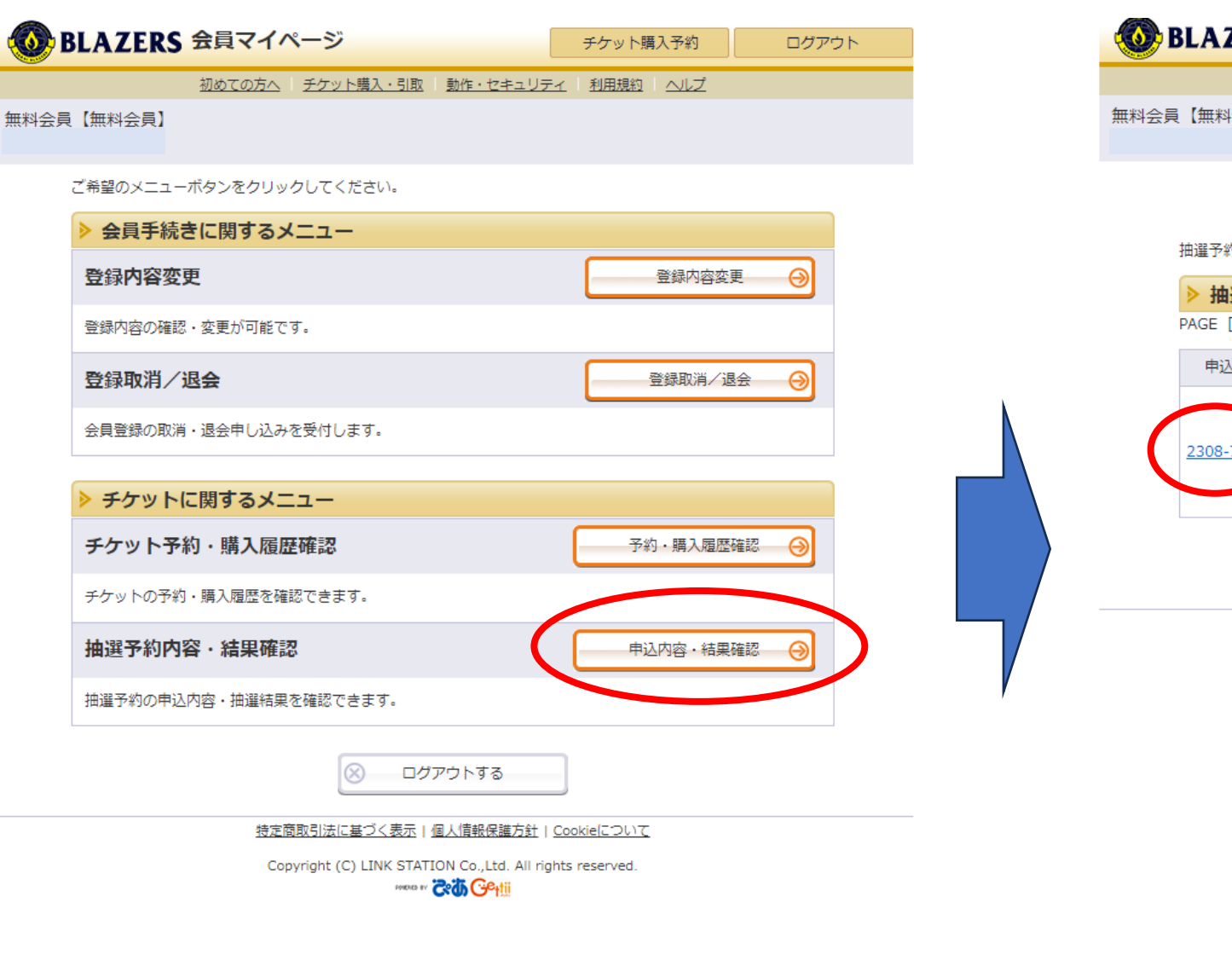

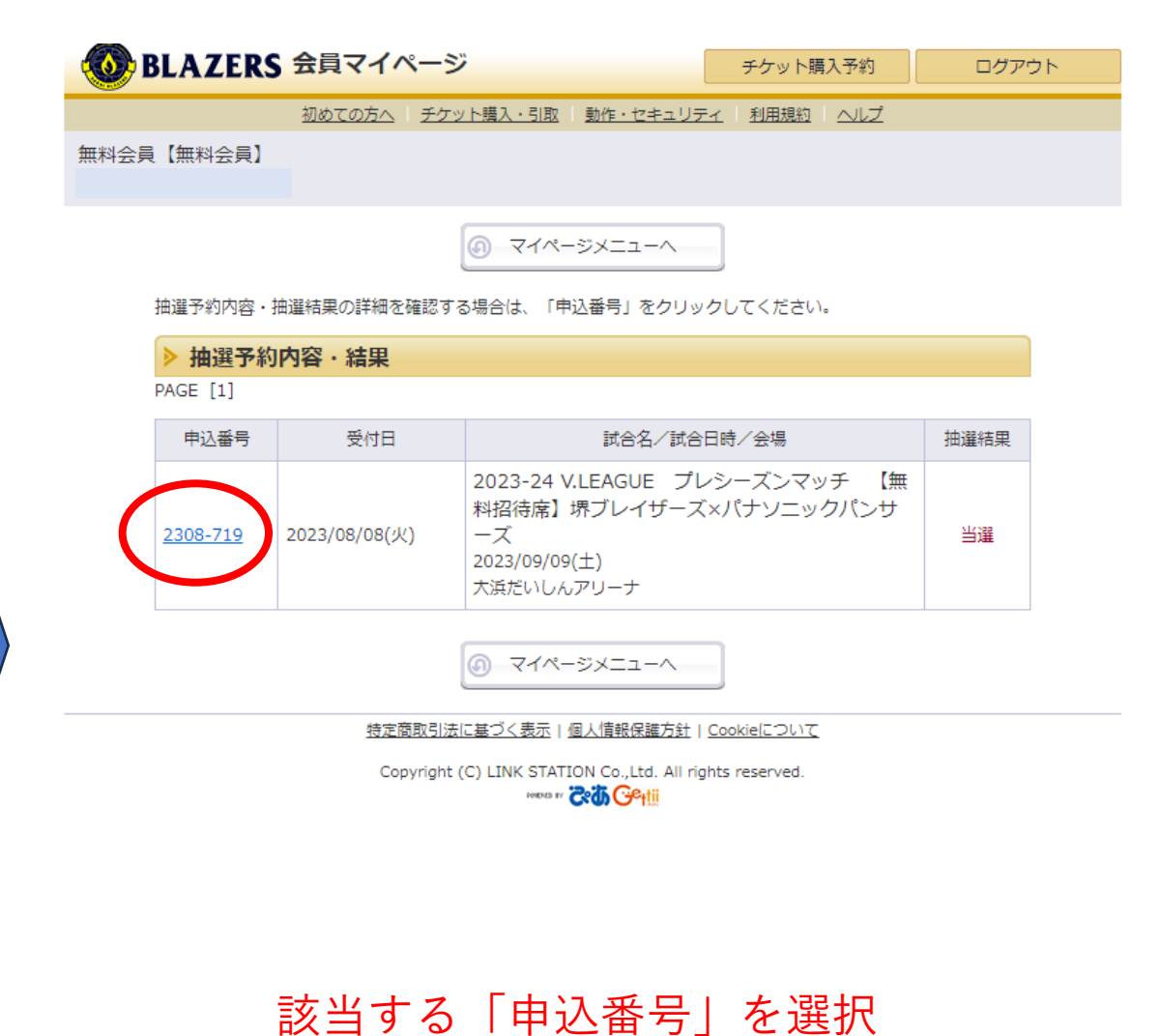

## 「チケットに関するメニュー」内「抽選予約内容・結 果確認」欄の「申込内容・結果確認」ボタンを押す

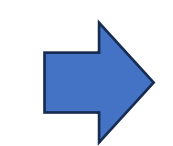

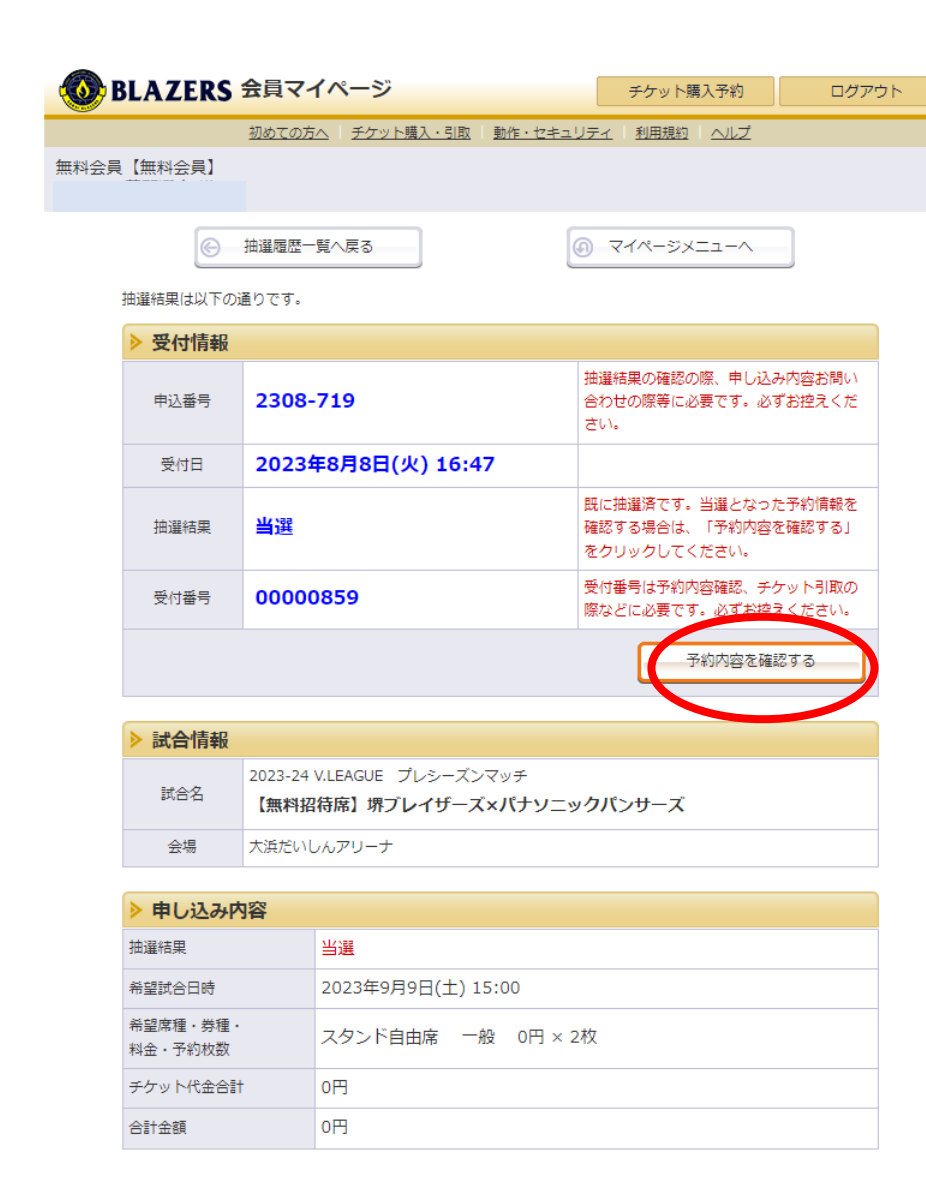

「受付情報」欄の 「予約内容を確認する」ボタンを押す

| 🔞 BL  | BLAZERS 会員マイページ              |                 |                  |         |                                       | ケット購入予約                    | ログアウト  |  |  |
|-------|------------------------------|-----------------|------------------|---------|---------------------------------------|----------------------------|--------|--|--|
|       |                              | 初めての方へ          | <u>チケット購入・引取</u> | 動作・セキュリ | <u>) 7 1</u> 1                        | <u>利用規約   ヘルプ</u>          |        |  |  |
| 無料会員( | 【無料会員】                       |                 |                  |         |                                       |                            |        |  |  |
|       | ⑤ 予約履歴-                      | −覧へ戻る           | 🔊 হ্বম্ব–        | ジメニューへ  |                                       | <ul><li>一元の抽選予約/</li></ul> | ∖戻る    |  |  |
| 予     | 予約内容は以下の通りです。                |                 |                  |         |                                       |                            |        |  |  |
|       | > 予約受付情                      | 報               |                  |         |                                       |                            |        |  |  |
|       | 受付番号 00000859                |                 |                  |         | 予約内容確認、チケット引取の際などに必<br>要です。必ずお控えください。 |                            |        |  |  |
|       | 受付日                          | 2023年           | 3月24日(木) 18:4    | 48      |                                       |                            |        |  |  |
|       | チケット引取                       | 未完了             |                  |         | 下記の「<br>きくださ                          | 引取方法」をご確認の<br>い。           | D上、お手続 |  |  |
|       | > チケット引                      | 取方法             |                  |         |                                       |                            |        |  |  |
|       | チケット引取                       | 方法 n            | đQ               |         |                                       |                            |        |  |  |
|       | 注意事項                         |                 |                  |         |                                       |                            |        |  |  |
|       |                              |                 |                  |         | Ε                                     | 入場QR取得                     |        |  |  |
|       | > 予約チケッ                      | ト情報             |                  |         |                                       |                            |        |  |  |
| 1     | 2023-24 V.L<br>サーズ<br>大浜だいしん | EAGUE プ<br>アリーナ | レシーズンマッチ 【無料     | 招待席】堺ブ  | レイザース                                 | ズ×パナソニックパン                 |        |  |  |
|       | 2023年9月9日                    | 1(工) 15:00      |                  | 5       | スタンド目<br>スタンド目                        | 目由席 一般  0円<br>目由席 一般  0円   |        |  |  |
|       |                              |                 | 《合計金額》           |         |                                       |                            | 0円     |  |  |
|       | > お客様情報                      |                 |                  |         |                                       |                            |        |  |  |
| đ     | 6名前(カナ)                      |                 |                  |         |                                       |                            |        |  |  |
| 貢     | 電話番号                         |                 |                  |         |                                       |                            |        |  |  |
| >     | メールアドレス                      |                 |                  |         |                                       |                            |        |  |  |

「チケット引取り方法」欄の 「入場QR取得」ボタンを押す。

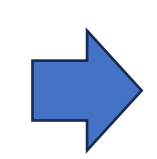

### **BLAZERS** 入場用QRコード取得

受付情報

受付番号

購入枚数

試合名

試合日時

会場

スタンド自由席 一般

スタンド自由席

一般

チケット情報

#### 初めての方へ | チケット購入・引取 | 動作・セキュリティ | 利用規約 | ヘルプ

以下のいずれかの方法により、入場用QRコードを取得してください。 入場用QRコードは、1座席(チケット1枚)につき1つ発行されます。

00000859

2023-24 V.LEAGUE プレシーズンマッチ

入場QR表示

2023年9月9日(土) 15:00

大浜だいしんアリーナ

E.

【無料招待席】堺ブレイザーズ×パナソニックパンサーズ

ウインドウを閉じる

🔀 メールで送る

[訳] 入場QR表示 🗹 メールで送る 🖤 LINE でとこ 三

同じ端末で入場する 🗌

同じ端末で入場する 🗌

📲 LINEで送る

2枚

| ▶ 入場用QRコード取得      |                                                                                                 |  |  |  |  |
|-------------------|-------------------------------------------------------------------------------------------------|--|--|--|--|
| 入場QR表示            | 入場用QRコードが表示されます。<br>スマートフォンで画面表示、またはブラウザの印刷メニューから印刷してください。                                      |  |  |  |  |
| メールで送る<br>LINEで送る | 宛先をお間違えないようご入力の上、送信してください。<br>「メールで送る」をクリックしてもメーラーが起動しない場合は、「入場QR表示」押下後の<br>面のURLをコピーしてご利用ください。 |  |  |  |  |
| 同じ端末で<br>入場する     | チェックした分の入場用QRコードを矢印で切替表示します。<br>代表者が複数のQRコードを表示して、同じ端末で入場する場合に便利です。                             |  |  |  |  |

| 受付番号 |
|------|
|      |
|      |

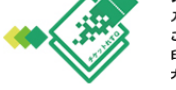

入場用QRチケット 入場用QQRチケット部分を汚損すると正常に読み取りができませんのでご注意ください。 このペーンはA4以上の用紙に日刷していただくときれいに日期されます。 印刷された入場用QRチケットは、35mm×35mmを超えないようにご注意ください。 大きすぎまたは小さすぎると正常に読み取りができない場合があります。

|                                               | 様                                                 |    |   |  |                         |
|-----------------------------------------------|---------------------------------------------------|----|---|--|-------------------------|
| 受付番号                                          | 00000859                                          | 連番 | 1 |  | この2次元バーコードを<br>かざしてください |
| 金額                                            | 0円                                                |    |   |  |                         |
| 023-24 V.LEA<br>【無料招待席<br>1023年9月91<br>5近だいしん | GUE ラレシースシマッ?<br>】堺ブレイザーズ×バ<br>日(土) 15:00<br>アリーナ |    |   |  |                         |
| スタンド自由<br>536番                                | アリーフ<br>席 一般                                      |    |   |  | ₹⁄59⊧No.00001           |

#### 注意事項(必ずお読みください)

・チケットれすQ(QRチケット)を不特定第三者へ転売することは禁止します。
・転売により購入された場合のトラブルについては、一切の責任を負いません。
また場合により入場をお断りすることがございます。
・購入後の変更・取消はお受けできません。
・チケットれすQ(QRチケット)は1QRチケットにつき1名様1回限り、指定日時の記載がある場合は、その日時のみ有効です。
・上記注意事項および、会場での係員の指示に従ってください。
従わない場合、入場のお断りや、退場していただく場合があります。

## 「入場QRを表示」:ご使用の端末で表示されます

「メールで送る」:使用の端末からメールで QR取得URLを送信できます。

「LINEで送る」:使用の端末からLINEで QR取得URLを送信できます。